ユーザマニュアル

# HERO

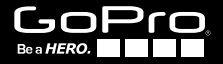

## / GoProの情報をチェック

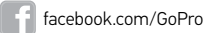

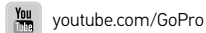

twitter.com/GoPro

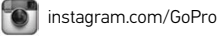

To download this user manual in a different language, visit gopro.com/support.

Pour télécharger ce manuel de l'utilisateur dans une autre langue, rendez-vous sur gopro.com/support.

Wenn Sie dieses Benutzerhandbuch in einer anderen Sprache herunterladen möchten, besuchen Sie gopro.com/support.

Per scaricare questo manuale utente in un'altra lingua, visita gopro.com/support.

Para descargar este manual de usuario en otro idioma, visite gopro.com/support.

Para baixar este manual do usuário em outro idioma, acesse gopro.com/support.

このユーザーマニュアルの他言語版をダウンロードするに は、gopro.com/supportにアクセスしてください。

若要下載其他語言版本的使用説明書,請前往: gopro.com/support。

如需下载本用户手册的其他语言版本,请访问 gopro.com/support。

| オプションのアクセサリ   | 6  |
|---------------|----|
| 基本            | 8  |
| はじめに          | 10 |
| カメラステータススクリーン | 17 |
| カメラアイコン       | 18 |
| カメラメニュー       | 19 |
| カメラモード        | 20 |
| ビデオモード        | 21 |
| 写真モード         | 22 |
| 連写モード         | 23 |
| コマ撮りモード       | 24 |
| 設定モード         | 25 |
| 最小システム要件      | 32 |
| ファイルの転送と再生    | 33 |
| バッテリ          | 34 |
| 重要なメッセージ      | 37 |
| カメラのハウジング     | 39 |
| マウントの使用       | 42 |

| よくある質問   | 45       |
|----------|----------|
| カスタマサポート | 47       |
| 登録商標     | 47       |
| 法的情報     | 47       |
|          | 47<br>47 |

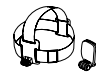

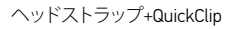

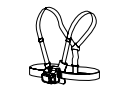

Chesty (チェストハーネス)

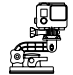

吸引カップ

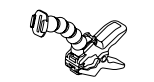

Jaws: フレックスクランプ

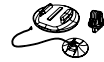

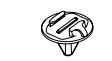

サーフボードマウント

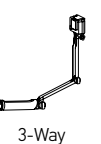

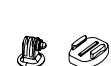

ボディボードマウント

三脚マウント

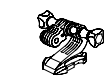

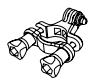

ヘルメットフロントマウント

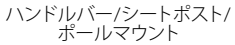

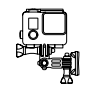

サイドマウント

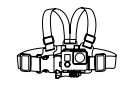

Junior Chesty (チェスティハーネス)

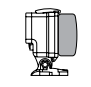

フロート後部ドア

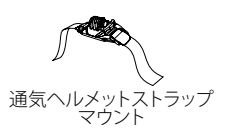

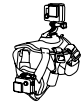

Fetch (ドッグハーネス)

詳細情報は gopro.com でご覧ください。

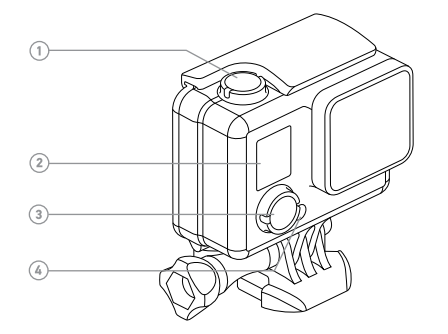

 1. Shutter/Select
 3. Power/Mode

 (シャッター/選択)ボタン
 (電源/モード)ボタン

 2. カメラステータススクリーン
 4. カメラステータスライト

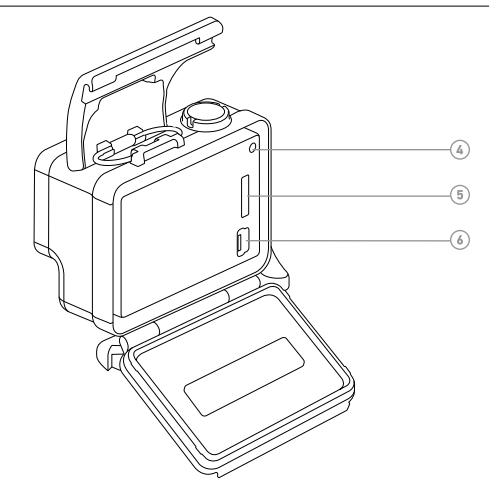

 MicroSDカードスロット (microSDカードは別売り)
 Mini-USBポート

## /はじめに

### バッテリの充電 1. ハウジングの後部ドアを開けます。

注意:カメラ、バッテリ、ハウジングが一体型になっています。カメラをハウジングから取り外したり、カメラからバッテリを外すことはできません。

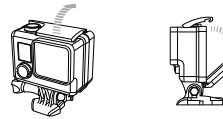

2. 付属のUSBケーブルを使用してカメラをコンピュータか他の USB充電用アダプタに接続します。

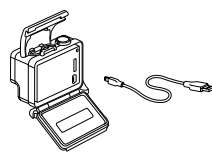

注意: 出力5V 1Aと記載されたUSB充電アダプタをご利用ください。充電器の電圧と電流が不明の場合は、付属のUSBケーブルを使用してコンピュータに接続し、カメラの充電を行ってください。

コンピュータで充電する際には、コンピュータが必ず電源に接 続されていることを確認してください。もし、カメラのステータ スライトが点灯しない、あるいは、充電インジケータの充電ア イコンが表示されない場合は、別のUSBポートを使用してくだ さい。

充電速度を上げるには、コンピュータまたはUSB充電用アダプ タに接続したあと、カメラの電源がオフになっていることを確 認します。充電中には赤のステータスライトが点灯し、充電が 完了するとライトが消えます。

ー体型のリチウムイオンバッテリはフル充電されていません。フル 充電されていない状態で使用しても、カメラやバッテリが損傷す ることはありません。

バッテリについて詳しくはバッテリ(ページ34)を参照してください。

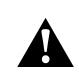

警告:アクティブなライフスタイルの一部としてGoProを使用する ときは十分ご注意ください。使用者および周囲の人々に危険が生 じないよう、使用時には常に周囲に気を配ってください。 GoPro や関連のマウント、アクセサリをご利用の際には、現地の法律に 従ってください。 /はじめに

MICROSDカードの挿入と排出 HEROカメラは32GBまでの容量のmicroSD、microSDHC、microSDXC メモリカードと互換性があります(別売)。Class 10またはUHS-1 レ ーティングのmicroSDカードを使用してください。高い信頼性が要 求される振動の大きい活動には、有名ブランドのメモリカードの使 用を推奨します。

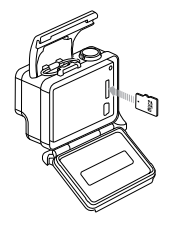

microSDカードを挿入するには:

メモリカードのラベル面がカメラ後部にあるGoProのロゴと向き合うようにしてカードスロットに挿入します。

カチッという音がするまでカードを完全に挿入します。

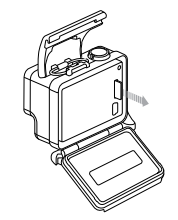

microSDカードを取り出す:

メモリカードの縁に爪を当て、カードをカメラの中へ押し込むよう に押します。

バネの作用でカードが出てくるので抜き取ります。

注意:メモリカードの取り扱いには注意を払ってください。液体が かかったり、ゴミやホコリが付着しないようにしてください。 念の ため、カードを抜き差しする前にカメラの電源を切ってください。 使用時の許容温度範囲については、メーカーのガイドラインを確 認してください。

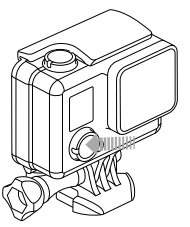

### 電源ONとOFF

### 電源をONにする:

Power/Mode (電源/モード)ボタンを一度押します。カメラステー タスライトが3回点滅し、サウンドインジケータが3回ビープ音を発 します。カメラのステータススクリーンに情報が表示されればカ メラの電源が入ったことを意味します。

### 電源をOFFにする:

Power/Mode (電源/モード)ボタンを2秒間長押しします。カメラ ステータスライトが数回点滅し、サウンドインジケータが7回ビー プ音を発します。

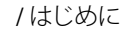

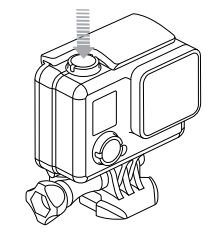

PROヒント: カメラをオンにしてすぐにビデオの録画を開始する か、Shutter/Select (シャッター/選択)ボタンを押すだけで、コマ撮 り撮影を開始できます。ビデオ撮影はボタンを押して放し、コマ撮 り撮影では2秒間長押しします。詳細については、QuikCapture (ページ 29)を参照してください。 /はじめに

### カメラのソフトウェア更新

HEROカメラの最新の機能と最高の性能を得るには、常に最新の カメラソフトウェアを使用してください。カメラのソフトウェアは GoProソフトウェアで更新できます。詳細については、 gopro.com/getstartedをご覧ください。

### カメラの初期設定

HEROカメラの初期設定は次のとおりです。

| 무 | ビデオ         | 720p60 SuperView,<br>Auto Low Light(自動微光) |
|---|-------------|-------------------------------------------|
| Ď | 写真          | 5MP                                       |
|   | 連写          | 2秒間で10枚撮影(1秒間に5枚)                         |
| T | コマ撮り        | 0.5秒                                      |
| Ņ | QuikCapture | ON                                        |

**PROヒント: Video** (ビデオ)またはPhoto (写真)の設定に切り替えるには、設定メニュー (ページ25)を参照してください。

HER0 カメラのフロント部にステータススクリーンが搭載されて います。

カメラステータススクリーン

カメラステータススクリーンにはモードと設定に関する次の情報が 表示されます。

- 1. カメラモード/FOV
  - (視野)
- 2. 露光計 (露光計がオン のとき)
- 3. 解像度/fps (毎秒のフ レーム数)
- 4. 間隔の設定 (非表示)
- 5. カウンタ
- 6. 時間/保存/ファイル
- 7. バッテリ残量

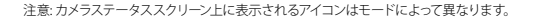

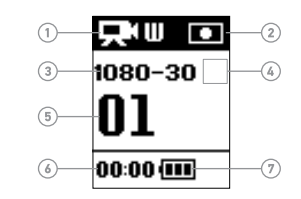

/カメラメニュー

| カメラヨ | モード  | 設定           |
|------|------|--------------|
|      | ビデオ  | ←ţ→          |
| Ď    | 写真   |              |
|      | 連写   | t∔           |
| Ċ    | コマ撮り | Я <b>ў</b>   |
| ٦    | 設定   | NTSC<br>/PAL |

| ←₽           | 解像度         |
|--------------|-------------|
|              | 露光計         |
| ≁∔           | 画像転倒        |
| Ņ            | QuikCapture |
| NTSC<br>/PAL | NTSC/PAL    |
| ☀            | LED         |
| ₽            | ビープ音        |
|              | 日付/時刻       |
| Ô            | 消去          |
| EXIT         | 終了          |

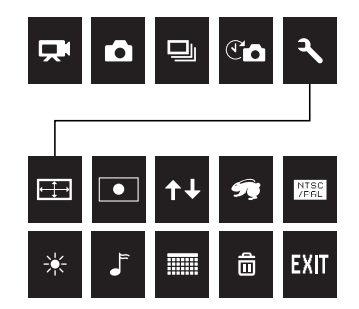

/カメラモード

/ビデオモード

HEROにはいくつかのカメラモードがあります。モードを表示するには、Power/Mode (電源/モード)ボタンを繰り返し押します。

モードの種類:

|   | ビデオ(初期設定) | ビデオ録画        |
|---|-----------|--------------|
|   | 写真        | 写真を1枚撮影      |
|   | 連写        | 2秒で10枚を撮影    |
| T | コマ撮り      | 0.5秒ごとに写真を撮影 |
| ٦ | 設定        | カメラ設定を調整     |

ビデオの撮影

ビデオを撮影するには、カメラがビデオモードになっていることを 確認してください。カメラのステータススクリーンの左上にビデオ アイコン [ **二** ]が表示されない場合は、表示されるまでPower/ Mode (電源/モード)ボタンを繰り返し押します。

### 録画を開始する:

Shutter/Select (シャッター/選択)ボタン を押します。カメラが一度ビープ音を発し、録画中はカメラのステータスライトが点滅します。

### 録画を停止する:

Shutter/Select (シャッター/選択)ボタンを押します。カメラステータスライトが3回点滅し、カメラから3回ビープ音がして録画停止を知らせます。

メモリカードが一杯になるか、またはバッテリ残量がなくなると、 カメラは自動的に録画を停止します。カメラの電源がOFFになる前 に、撮影したビデオは保存されます。

PROヒント:QuikCapture機能でカメラをオンにしてすぐにビデオの録画を開始するか、Shutter/Select (シャッター/選択)ボタンを押してコマ撮り撮影を開始します。QuikCaptureをオフにするには、QuikCapture (ページ29)を参照してください。

/写真モード

/連写モード

写真モードでは、超広角FOVで5MPの解像度の写真を撮影できます。

#### 写真の撮影

写真を撮影するには、カメラが写真モードになっていることを 確認します。カメラのステータススクリーンの左上に写真アイコン [ ▲] が表示されない場合は、表示されるまでPower/Mode (電源/ モード)ボタンを繰り返し押します。

### 写真を撮影する:

Shutter/Select (シャッター/選択)ボタンを押します。カメラが2回ビープ音を発し、カメラのステータスライトが点滅して、カメラステータス画面のカウンタが1ずつ増えます。

連写モードを使用すると、2秒間に10枚の写真を撮影できます (5 fps)。

#### 連続写真の撮影

連続写真を撮影するには、カメラが連写モードになっていることを 確認します。カメラのステータススクリーンの左上に連写アイコン[ □])が表示されない場合は、表示されるまでPower/Mode (電源/ モード)ボタンを繰り返し押します。

### 連続写真を撮影する:

Shutter/Select (シャッター/選択)ボタンを押します。カメラステー タスライトが点滅し、カメラが数回ビープ音を発します。写真が撮 影されるごとに、カメラステータス画面のカウンターが10ずつ増 加します。 コマ撮りモードを使用すると、0.5秒ごとに1枚の写真を撮影できます。

#### TIME LAPSE (コマ撮り)撮影

コマ撮りで撮影するには、カメラがコマ撮りモードになっていることを確認します。カメラのステータススクリーンの左上にコマ撮り アイコン[①] が表示されない場合は、表示されるまでPower/ Mode(電源/モード)ボタンを繰り返し押します。

### コマ撮り写真を撮影する:

Shutter/Select (シャッター/選択)ボタンを押します。写真が撮影されるたびに、カメラステータスライトが点滅します。

### コマ撮り写真の撮影を停止する:

Shutter/Select (シャッター/選択)ボタンを押します。カメラステー タスライトが3回点滅し、サウンドインジケータが3回ビープ音を発 します。

**PROヒント:** QuikCapture機能でカメラをオンにしてすぐにビデオ の録画を開始するか、Shutter/Select (シャッター/選択)ボタンを2 秒間長押ししてコマ撮り撮影を開始します。QuikCaptureをオフに するには、QuikCapture (ページ 29)を参照してください。 Settings (設定)モード [ 、]でビデオの解像度を変更するか、すべてのカメラモードに適用される設定を変更します。

設定メニューのナビゲート

HEROをご使用のときはカメラのボタンを使用して設定メニュー をナビゲートできます。

### Settings (設定)メニューをナビゲートする:

- 1. Power/Mode (電源/モード)ボタンを繰り返し押してSettings (設定)モード [ ↓ ] までナビゲートします。その後、Shutter/ Select (シャッター/選択)ボタンを押してそれを選択します。
- 2. **Power/Mode**(電源/モード) ボタンを押して、設定間を移動 します。
- 3. Shutter/Select (シャッター/選択)ボタンを押して、設定を開 きます。
- 4. Power/Mode(電源/モード)ボタンを繰り返し押して、設定の オプション間を移動します。
- 5. Shutter/Select (シャッター/選択)ボタンを押して、オプション を選択します。
- Power/Mode (電源/モード)ボタンを押してExit (終了)までナ ビゲートし、Shutter/Select(シャッター/選択)ボタンを押して 選択し、終了します。

**PROヒント:** Settings (設定)メニューを終了したいときはいつでも、 Shutter/Select (シャッター/選択)ボタンを2秒間押し続けます。

### 解像度

HEROでは下記のビデオ撮影解像度を指定できます。 すべてのビデオは超広角FOVで撮影され、最大の視野と安定した 画像を実現します。超広角FOVはフレーム内にできるだけ多くのコ ンテンツを含めたいときに使用します。

SuperViewは世界一の臨場感を実現します。縦長の4:3のコンテン ツは、自動的にフルスクリーン16:9へと引き延ばされ、コンピュータ やテレビで迫力ある画像を楽しむことができます。

| ビデオ<br>解像度      | FPS<br>(NTSC/<br>PAL) | FOV | 画面解像度          |
|-----------------|-----------------------|-----|----------------|
| 1080p           | 30/25                 | 超広角 | 1920x1080、16:9 |
| 720p*           | 60/50                 | 超広角 | 1280x720、16:9  |
| 720p* SuperView | 60/50                 | 超広角 | 1280X720、16:9  |

\*720pの解像度ではいずれも、Auto Low Light(自動微光)が適用されます。この機能は光の条件に応じて、自動的にfpsを最適化します。

| ビデオの設定                                                       | 最適用途                                                                         |
|--------------------------------------------------------------|------------------------------------------------------------------------------|
| 1080p                                                        | 最高の解像度で細部までくっきりとした鮮<br>明な映像を撮影できます。                                          |
| 720p                                                         | カメラを手持ちで他の人を撮る、あるい<br>は、スローモーションで撮るときに使用。<br>動きの速い被写体を撮影するのに最適<br>です。        |
| 720p SuperView                                               | 自分の視界を撮影したり最大の垂直FOVな<br>どを撮影したいときなど、ボディマウント<br>またはギアマウントでの撮影に最適です。           |
| PROヒント:無料のG<br>しいGoProスタイルの<br>getstartedにてこのソ<br>ウンロードできます。 | oProソフトウェアを使用することで、素晴ら<br>ロビデオを簡単に作成できます。gopro.com/<br>フトウェアの詳細を確認し、ソフトウェアをダ |

### ● SPOT METER (露光計)

露光計は車内から屋外を撮影したり、日向から日陰にある被写体 を撮影するなど、撮影者のいる位置と照明の強度がことなる環境 で撮影する際に適した設定です。露光計は自動的に画像の中心に ある一点をもとに露光を設定します。Spot Meter がオンになると[ ●]がカメラのステータススクリーンに表示されます。この設定 のオプションはオフ(初期設定)およびオンです。

**↑↓** UPSIDE DOWN (画像転倒)

カメラを上下逆にマウントしたときなど、編集中にファイルの上下 を逆にする必要が生じることがあります。この設定により、カメラ を上下逆にマウントしたとき、ビデオや写真を記録後に反転させる 必要がなくなります。初期設定はUp(上)です。

| 設定    | 説明               |
|-------|------------------|
|       | 右側を上にしてカメラを使用した。 |
| ⊤ ±an | 上下逆でカメラを使用した。    |

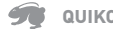

# QUIKCAPTURE

QuikCaptureを使用することで、カメラの電源をすばやく入れ、ビ デオまたはコマ撮り写真の撮影を開始できます。この設定のオプ ションはオン(初期設定)およびオフです。

### QuikCaptureでビデオを撮影する:

カメラがオフの状態で、Shutter/Select (シャッター/選択)ボタンを 押して、放します。自動的にカメラの電源が入り、ビデオの撮影が 開始されます。

### QuikCaptureでコマ撮り写真を撮影する:

カメラがオフの状態で、Shutter/Select (シャッター/選択)ボタンを2 秒間長押しします。自動的にカメラの電源が入り、コマ撮り写真の 撮影が開始されます。

### 録画を停止する:

Shutter/Select (シャッター/選択)ボタンを押して放すと、録画が停止して、カメラの電源がオフになります。

# / Setting(設定)モード

### TSC NTSC/PAL

ビデオ形式の設定では、録画時のフレームレートとTV/HDTVで ビデオを見る際の再生を設定します。

説明

### 設定

| NTSC (初期設定) | NTSC TV/HDTVでビデオを視聴する(北米の<br>ほとんどのテレビ)  |
|-------------|-----------------------------------------|
| PAL         | PAL TV/HDTVでビデオを視聴する(北米以<br>外のほとんどのテレビ) |

# 🔆 LED

この設定はアクティブににするカメラステータスライトを決定しま す。この設定のオプションは、Both On (フロントとリアの両方オン)、 Both Off(両方オフ)、Front On(フロントオン)、Rear On(リアオン)。初 期設定はBoth On(両方オン)です。

# ● ビープ音

サウンドインジケータのボリュームを100%(初期設定)、70%、オフの いずれかに設定できます。

# 日付/時刻

カメラの日付と時刻はカメラがGoProソフトウェアに接続されたときに自動的に設定されます。この設定を使用することで、日付と時刻を手動で設定できるようになります。

# 前 消去

この設定では最後の写真を削除する、またはすべての写真を削除 し、メモリをフォーマットすることができます。この操作が完了す るまでLEDが点滅します。

注意: All/Format (すべて/フォーマット)を選択し、メモリカードが再 フォーマットされるとカードに記録されているすべてのビデオと写 真のファイルが削除されます。 / 最小システム要件

コンピュータ上で画像を最高の状態で再生できるように、 gopro.com/getstartedにアクセスして最新のGoProソフトウェアを ダウンロードしてください。ご使用のMac\*またはWindows\*コンピ ュータが最小のシステム要件を満たしていることを確認してくだ さい。

|                  | Windows                                                                        | Mac                                                                                                |
|------------------|--------------------------------------------------------------------------------|----------------------------------------------------------------------------------------------------|
| オペレーティ<br>ングシステム | Windows 7、8.x                                                                  | OS X® 10.8以降                                                                                       |
| CPU              | Intel® Core 2 Duo™<br>(Intel Quad Core™ i7以<br>降推奨)                            | Intel Dual Core <sup>™</sup><br>(Intel Quad Core i7以<br>降推奨)                                       |
| グラフィック<br>カード    | OpenGL 1.2以降をサポ<br>ートするカード                                                     |                                                                                                    |
| 画面解像度            | 1280 x 800                                                                     | 1280 x 768                                                                                         |
| RAM              | 2GB (4GB 以上を推奨)                                                                | 4GB                                                                                                |
| ハードドラ<br>イブ      | 5400 RPMの内蔵ドライ<br>ブ(7200 RPMのドライ<br>ブまたはSSDを推奨)<br>外付けの場合: USB 3.0<br>またはeSATA | 5400 RPMの内蔵ドラ<br>イブ(7200 RPMのド<br>ライブまたはSSDを<br>推奨)外付けの場合:<br>Thurderbolt, FireWire、<br>または USB 30 |

コンピュータ上でビデオや写真を再生するには、まず、これらのフ アイルをコンピュータに転送する必要があります。

ファイルをコンピュータに転送する:

- gopro.com/getstartedから最新のGoProソフトウェアをダウンロードし、インストールします。HEROカメラはファイルを簡単に指定して、送信できるようにGoProソフトウェアと通信できるようデザインされています。
- 付属のUSBケーブルを使用してカメラをコンピュータに接続します。
- 3. カメラの電源をONにします。
- 4. コンピュータまたは外部ハードドライブにファイルをコピーし ます。
- 5. ファイルを再生するには、GoProソフトウェアを使用します。

PROヒント: コンピュータへのファイルの送信にはカードリーダ ー(別売)を使用することもできます。カードリーダーをコンピュー タに接続し、microSDカードをリーダーに挿入します。続いてコン ピュータにファイルを転送するか、カード上で選択したファイルを 削除します。 HEROバッテリ、ハウジングが一体型になっています。ハウジングか らカメラを取り除いたり、カメラからバッテリを取り除いたりする ことはできません。

バッテリの残量が10%を下回ると、カメラステータススクリーンに 表示されているバッテリアイコンが点滅します。録画中にバッテリ 残量が0%になると、ファイルが保存され、電源が0FFになります。

バッテリの持ちを良くする

気温が低すぎると、バッテリ残量が減少することがあります。低温 状態でバッテリ残量を最大限に長持ちさせるには、カメラを使用 前に暖かい場所に置いておきます。

PROヒント: QuikCaptureはバッテリ残量を長持ちさせるのに役立ちます。詳細については、QuikCapture(ページ29)を参照してください。

#### 充電時間

USB充電アダプタを使用すると、バッテリは約1時間で80%充電され、約2時間で100%充電されます。他の充電器では、充電速度がこれより遅くなることがあります。

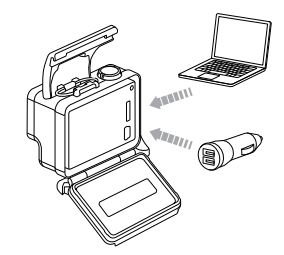

充電中のカメラの使用

カメラのバッテリを充電しながらビデオの録画や写真の撮影を行うことができます。同梱のUSBケーブルを使用して、USB充電器にカメラを接続します。GoPro以外の充電器の性能は保証いたしません。コンピュータ経由で充電中にはHEROを使用できません。

注意:出力5V1Aと記載されたUSB充電アダプタをご利用ください。 充電器の電圧と電流が不明の場合は、付属のUSBケーブルを使用 してコンピュータに接続し、カメラの充電を行ってください。 /バッテリ

/ 重要なメッセージ

バッテリの保管と取り扱い

カメラにはバッテリなど精密機器が含まれています。カメラを非常 に高温、あるいは低温に晒さないでください。温度が著しく低い/ 高い条件下ではバッテリの残量が一時的になくなったり、カメラ が誤作動したりすることがあります。温度や湿度が急激に変化す ると製品の内外で結露が発生することがあるので、このような環 境では使用しないでください。

ー体型のカメラハウジングはカメラとバッテリを水の侵入による 破損から保護します。詳細については、カメラハウジングを参照し てくださいページ39)。カメラが濡れている(ハウジング内)とき は、カメラの電源をオンにしないでください。カメラの電源が既 にオンの状態のときは、直ちに電源を切ってください。カメラを再 度使用する前に、全体を十分に乾かしてください。カメラやバッ テリを乾燥させるために、電子レンジやヘアドライヤーなどの外部 熱源を使用しないでください。水・液体に接触した(ハウジング内) ことでカメラやバッテリが破損した場合は保証の対象となりませ んので注意してください。

> 警告:製品の役下、分解、開放、破砕、折り曲げ、変形、穿刺、裁 紙、電子レンジによる加酸、焼和、塗装、などを行わないでください。mini-USBボートなど、カメラの開口部に異物を入れないでください。電裂や穴が開いている、または、水没したなど、破損した、 あるいは異常が見られるときには使用を中止してください、バッテ リを分解したり、穴を開けたりすると、破裂や火災の原因になるこ とがあります。

MICROSDカードのメッセージ

| NO SD      | カードがありません。このカメラでの録画<br>や撮影には、microSD、microSDHC、または<br>microSDXCカードが必要です。                              |
|------------|----------------------------------------------------------------------------------------------------|
| FORMAT SD? | カードがフォーマットされていないか、正<br>しくフォーマットされていません。Yes(は<br>い)を選択してカードをフォーマットする<br>か、No(いいえ)を選択して別のカードを挿<br>入します。 |
|            | <b>注意:</b> Yesを選択すると、カード上のすべて<br>のコンテンツが削除されます。                                                       |
| FULL       | カードが一杯です。ファイルを消去するかカ<br>ードを交換してください。                                                                  |
| SD ERR     | カメラはカードの形式を読み取ることがで<br>きません。このカメラでカードを再フォーマ<br>ットしてください。                                              |
|            |                                                                                                    |

PROヒント: 定期的にmicroSDカードをフォーマットすることで、情報が正常な状態でカードに記録されるようします。

/ 重要なメッヤージ

/カメラのハウジング

ファイル修理アイコン

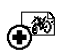

カメラステータススクリーンにFile Repair (ファイル 修復)アイコンが表示されている場合は、最後に録 画したビデオファイルが録画中に壊れたことを意味 します。いずれかのボタンを押してファイルを修復し ます。

温度アイコン

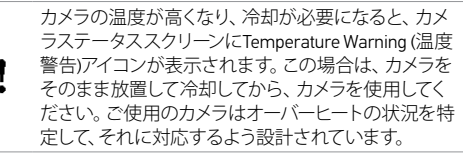

HER0 カメラには次の2種類の後部ドアが付属します:標準後部ドア(防水)およびスケルトン後部ドア(非防水)。

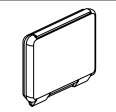

標準後部ドアを付けると、ハウンジングは水深 40メートル(131フィート)まで防水になります。こ のドアは、水、ホコリ、砂、その他の環境ハザー ドからカメラを保護する場合に使用します。

スケルトン後部ドア(非防水)の場合は、音声が カメラのマイクに伝わりやすくなるので、より良 好なサウンドが得られます。また、ヘルメットや オートバイなど高速で移動する車両に取り付け た場合、時速160km (100mph)の速度でも風切 音が低減されます。この後部ドアは、砂や過剰 なチリ/ホコリ、水による損傷の心配がない場 合に使用します。また、この後部ドアは車内で の使用にも推奨されます。

PROヒント: Rain-X\*などの撥水剤をカメラハウジングレンズに塗布して、カメラを雨中や水中で使用する際に水滴が付くのを防止します。

/カメラのハウジング

後部ドアの取り換え

アクティビティの状況や撮影状況に応じて、HERO カメラの後部ド アを交換できます。

注意:HEROをハウジングから取り外すことはできません。

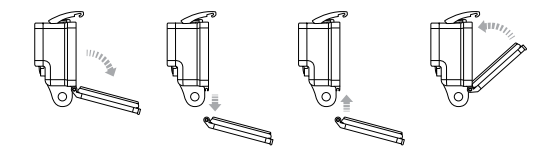

### 後部ドアを交換するには:

- 1. ハウジングの後部ドアを開き、下方にぶら下がった状態にし ます。
- 2. ヒンジから外れるまで後部ドアをさらに下方に引き下げます。
- 3. 交換用後部ドアをヒンジの開放端に合わせます。
- 4. 後部ドアを上方に引き上げてカチっと音がするまではめ込み 固定します。

カメラを水の侵入による破損から保護する

カメラのハウジングに付いているゴム製シールは防水壁の役割を 果たし、湿った状態や水中など環境からHER0を保護します。

カメラのハウジングのゴム製シールは清潔に保ってください。1本の毛髪や1粒の砂でも水漏れやカメラの損傷の原因になることがあります。

海水中でカメラを使用した後は必ず、カメラのハウジングの外側を 真水で洗浄して乾燥させてください。これを行わないと、ヒンジの ピンが腐食し、シール部分に塩分が蓄積して、故障につながる可 能性があります。

シール部分はバックドアから取り外し、真水で洗浄して、よく振っ て乾燥させます(布で拭くと、糸くずでシールの密閉性が損なわれ ることがあります)。カメラのハウジングの標準後部ドアにある溝 部分にシールを付け直します。

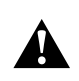

警告:GoProを使用するたびにこれらのステップを行わないと、カメ ラの損傷や故障の原因となる水漏れが発生することがあります。水 はカメラとバッテリの両方を破損させます。この破損が原因で、破 裂や火災の原因になることがあります。ユーザの過失にある水が原 因の損傷には製品保証が適用されませんのでご注意ください。 /マウントの使用

### カメラをマウントに取り付ける

HEROカメラをマウントに取り付けるには、使用するマウントによっ てクイックリリースバックル、蝶ねじ、または金具が必要です。マウ ントの詳細については、gopro.com/supportをご覧ください。

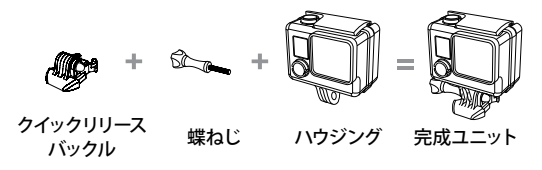

曲面と平面の接着マウントの使用

曲面と平面の接着マウントは、ヘルメット、車両、装備品の曲面部 や平面部にカメラをマウントするのに便利です。 クイックリリースバ ックルを使用すると、組み立てたカメラのハウジングを、固定した 曲面または平面の接着マウントに簡単に脱着できます。

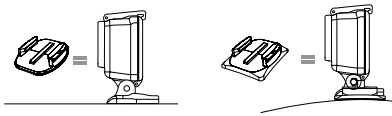

平面接着マウント

曲面接着マウント

マウントガイド

マウントを取り付けるときは次のガイドラインに従ってください。

- カメラを使用する24時間前に接着マウントを取り付けてください。
   完全に接着させるには72時間置いてください。
- 接着マウントは滑らかな表面にのみ取り付けてください。凹凸 があったり、ざらざらしている表面には十分に接着できません。
   マウントを取り付けるときは、マウントを固定箇所にしっかり押しつけて表面全体が接触するようにします。
- 接着マウントは清潔な表面にのみ取り付けてください。ワック スや脂分、汚れ、ホコリなどがあると接着力が弱まるため、 カメラが落下するおそれがあります。
- 室温で接着マウントを取り付けます。マウントの接着剤は、低 温環境や湿潤環境で冷えた表面や湿った表面、または室温に なじんでいない表面には十分に接着しません。

マウントの詳細については、gopro.com/supportをご覧ください。

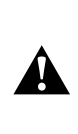

警告: カメラをGoProへルメットマウント、またはストラップと使用 するときは常に、該当する安全規格に合ったヘルメットを選択して ください。実行するスポーツまたはアクティビティ専用のヘルメッ トを選択し、ヘルメットが使用者のサイズに適していることを必ず 確認してください。ヘルメットに具常がないことを確認し、ヘルメ ットの安全な使用方法について、ヘルメットメーカーの使用説明書 に従ってください。ヘルメットに強い衝撃が加わったときは使用を 中止し、新しいものに取り換えてください。すべての事故で負傷を 保護できるヘルメットはありません。 /マウントの使用

### ロックプラグの設置

サーフィンやスキーなど強い衝撃を伴うスポーツでHEROを使用する際、大きな衝撃が生じる可能性のあるところでは、特別なロック プラグを使用し、クイックリリースバックルの留め具をしっかりと固 定してください。ロックプラグを使用することで、ハウジングがマウ ントから誤って外れるのを防ぐことができます。

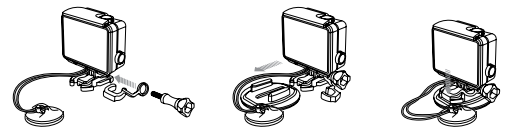

### ロックプラグを設置する:

- 1. ループ 丸いリングを蝶ねじに通して固定します。 丸いリングが 蝶ねじにフィットして、ロックプラグの落下や紛失を防ぎます。
- 2. クイックリリースバックルをカチッと音がして固定されるまでマ ウント側にスライドさせます。
- 3. プラグのU型の部分を押して、クイックリリースバックルのU型の スペースにプラグをはめ込みます。

警告: 事故が起こったときに負傷することのないよう、ヘルメットまたは他の個人用保護ギアにデバイスをマウントして使用しているときはロックプラグやテザーを使用しないでください。

GOPROの電源が入りません

GoProが充電されているか確認してください。カメラを充電するに は、付属のUSBケーブルとコンピュータ、またはUSB充電アダプタ を使用します。

#### ボタンを押してもGOPROが応答しません

Power/Mode (電源/モード)ボタンを8秒間押してカメラをリセットします。このリセットによりカメラのコンテンツと設定がすべて保存され、カメラの電源が切れます。

### 再生した画像が途切れます

画像の途切れは通常、ファイルの問題ではありません。映像が抜ける場合は、原因として次の状況のいずれかが考えられます。

互換性のないビデオプレーヤを使用している。一部のビデオプレーヤではH.264コーデックがサポートされていません。 最高の結果を得るために最新のGoProソフトウェアを使用してください。ソフトウェアはgopro.com/getstartedで入手できます。

/よくある質問

- コンピュータがHD再生の最低要件を満たしていない。ビデオの解像度とフレームレートが高ければ高いほど、ビデオ再生時のコンピュータへの負荷も高くなります。ご使用のコンピュータが最小システム要件に表示されている最低要件を満たしていることを確認してください(32ページ)。
- USB接続経由でカメラから直接コンテンツを再生する。ファイ ルをコンピュータに転送して再生してください。コンピュータが 最小要件を満たしていない場合は、コンピュータ上の他のプロ グラムを閉じておいてください。

/カスタマサポート

GoProはベストサービスに万全を期しております。 GoProカスタマサポートチームへのお問い合わせに ついては、gopro.com/supportをご覧ください。

### /登録商標

GoPro、HERO、GoProロゴ、GoPro Be a Hero ロゴ、BacPac、Protune、 SuperView、およびWear It. Mount It. Love It.は、米国およびその他の 国のGoPro, Inc.の商標または登録商標です。他の名称や商標は 各所有者の財産です。

/法的情報

国別の認定書の詳細なリストをご覧いただくには、ご使用のカメラ に付属の重傷な製品および安全情報ガイドを参照してください。